#### Google アカウントの 新規作成 方法

NPO法人 雨漏り診断士協会

2023年10月

## 【新規登録 / 既存のメールアドレスで登録】

Googleについて ストア

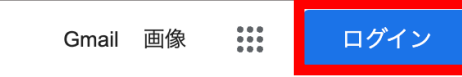

|   | Google                        |           |
|---|-------------------------------|-----------|
| Q |                               | <b>\$</b> |
|   | Google 検索   I'm Feeling Lucky |           |

## ①Googleのトップページにアクセスし、右上の「ログイン」をクリック

## 【新規登録 / 既存のメールアドレスで登録】

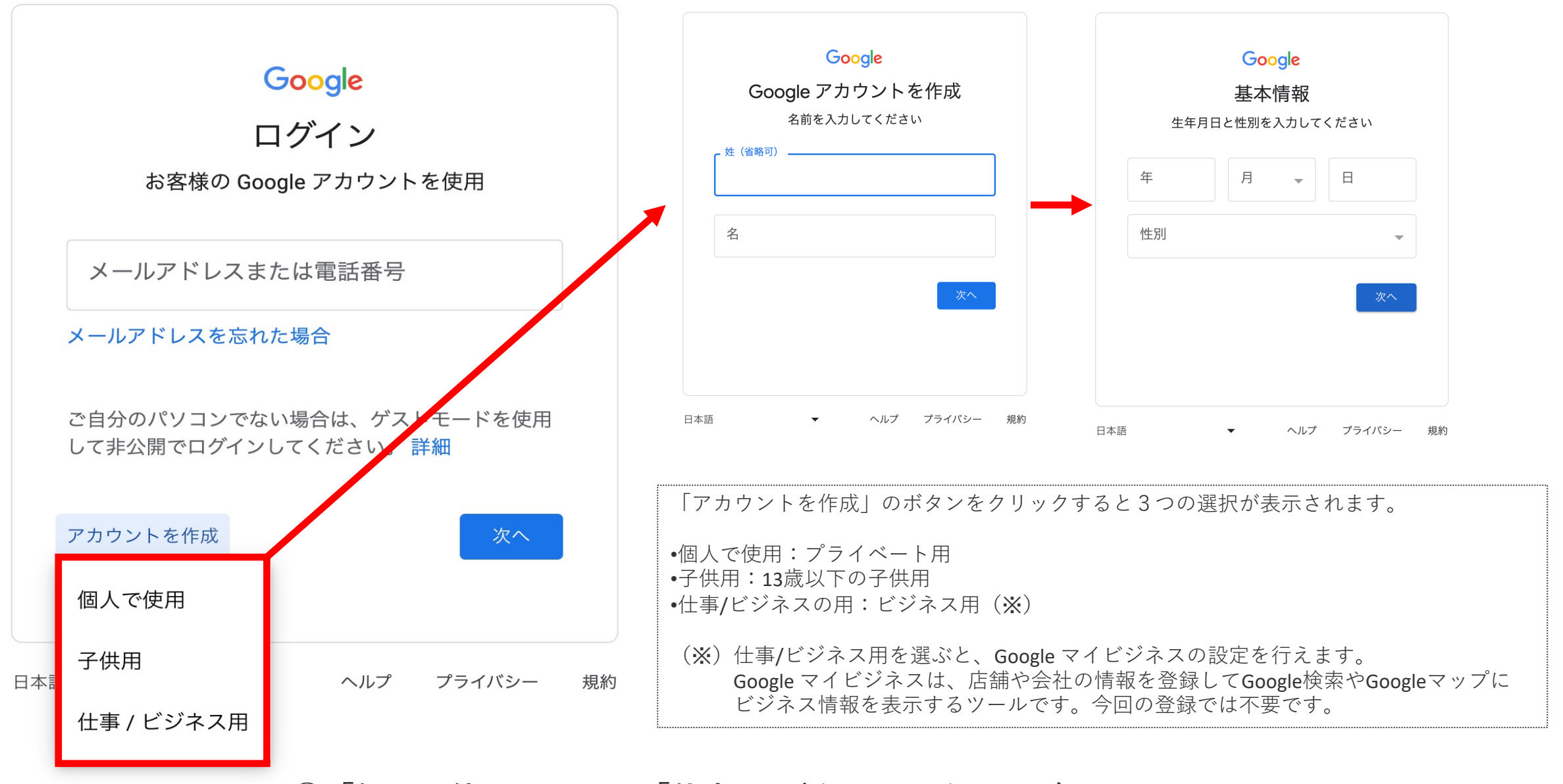

②「個人で使用」または「仕事/ビジネス用」をお選びください

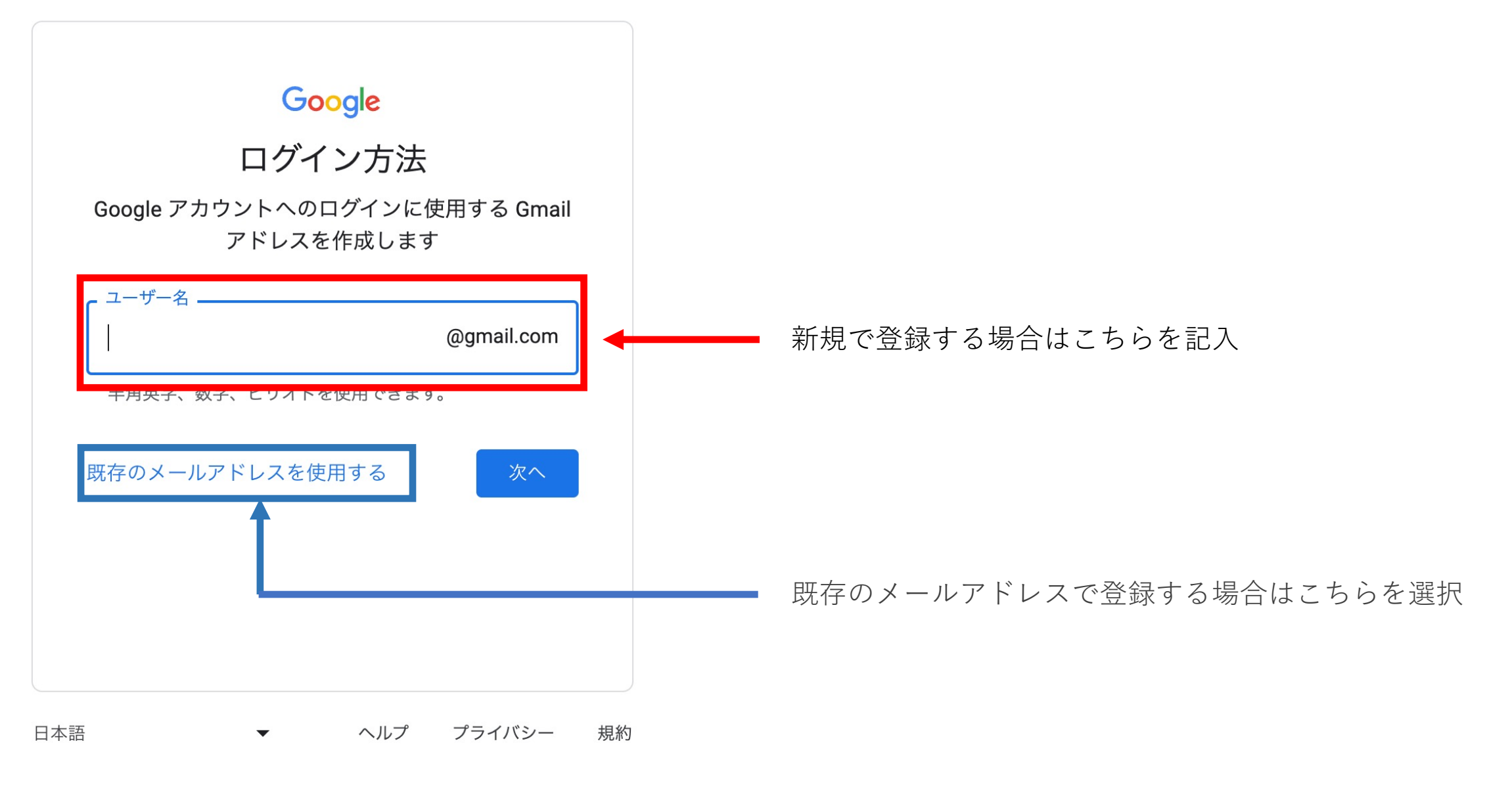

③「新規登録」または「既存のメールアドレスの使用」をお選びください

# 新規登録の場合 (P5~)

# 既存のメールアドレスで登録する場合 (P10~)

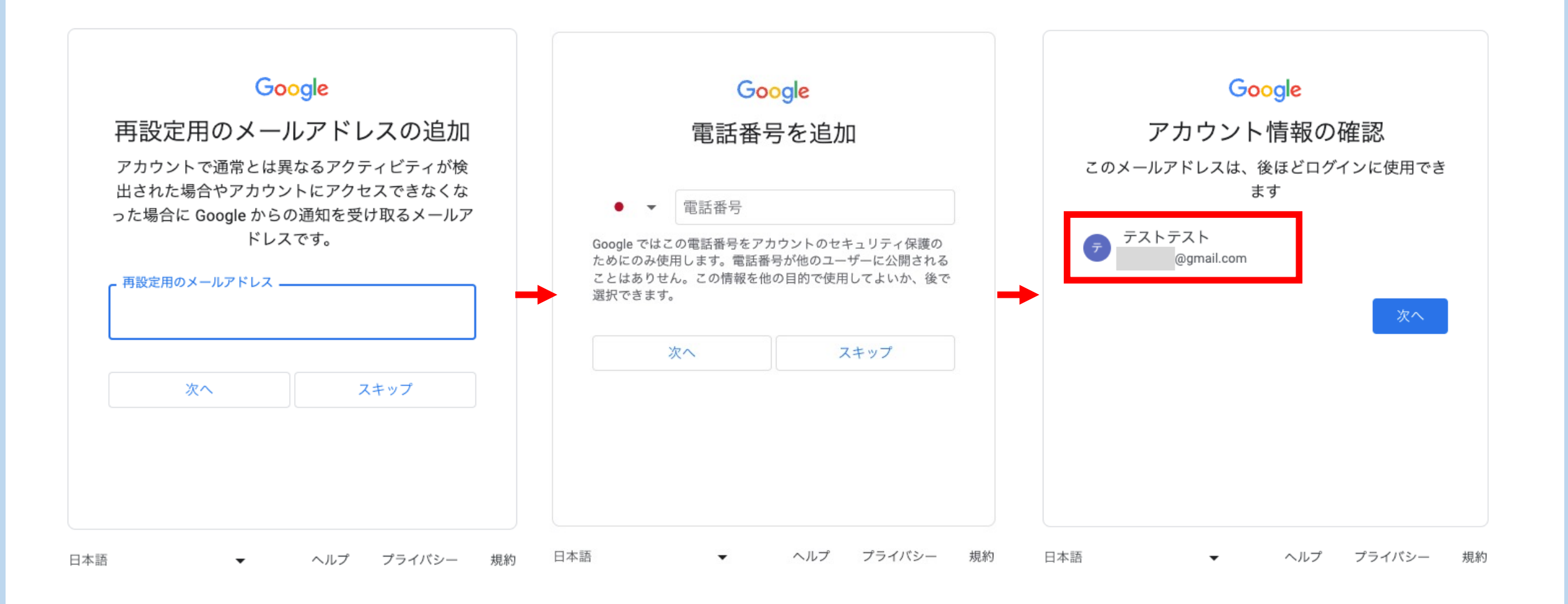

④手順に従って登録を進めてください。

### Google

### プライバシーと利用規約

Google アカウントを作成するには、以下の利用規約への同意が必要です。

また、アカウントを作成する際は、Google の プライバシー ポリシーと 日本向けのプライバシーに関するお知らせに記載され ている内容に沿って、ユーザーの情報が処理されま す。次の重要な点をご確認ください。

お客様が Google を利用した場合に Google が処 理するデータ

- Google アカウントを設定する際に、登録した名前、メールアドレス、電話番号などの情報が Google に保存されます。
- Google のサービスを利用して、Gmail でメッセ ージを作成したり YouTube の動画についてコメ ントを投稿したりすると、お客様が作成した情 報が Google に保存されます。
- たとえば、Google マップでレストランを検索したり、YouTubeで動画を再生したりすると、再生された動画、デバイス ID、IP アドレス、Cookie データ、現在地などの情報を含め、そのアクティビティに関する情報が Google で処理されます。
- こうした情報は、Google サービス(広告、アナ リティクス、YouTube 動画プレーヤーなど)を 使用するアプリやサイトをお客様が使用した場 合にも処理されます。

#### YouTubeの履歴

YouTube での動画の再生履歴と検索履歴を保存しま す。この設定を有効にすると利便性が高まります(お すすめ機能の精度の向上、前回の再生位置の保存な ど)。36か月以上経過したアクティビティは自動的に 削除されます。自動削除オプションの変更、アクティ ビティの保存の停止、アクティビティの手動での削除 は account.google.com で行えます。この設定をオフに すると、ユーザーの利便性を調整するために履歴を活 用する YouTube の機能は無効になります。

YouTubeの履歴を Google アカウントに保存する
YouTubeの履歴を Google アカウントに保存しない
この設定は、現在作成中の新しい Google アカウントにログインする際に常に適用されます。
この設定について不定期のリマインダーを受け取る
キャンセル

⑤プライバシーと利用規約をご確認ください。

【新規登録 / 既存のメールアドレスで登録】

Googleについて ストア

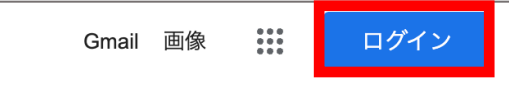

|   | Google                        |            |
|---|-------------------------------|------------|
| ٩ |                               | <b>!</b> . |
|   | Google 検索   I'm Feeling Lucky |            |

⑥再度、トップページからログイン。

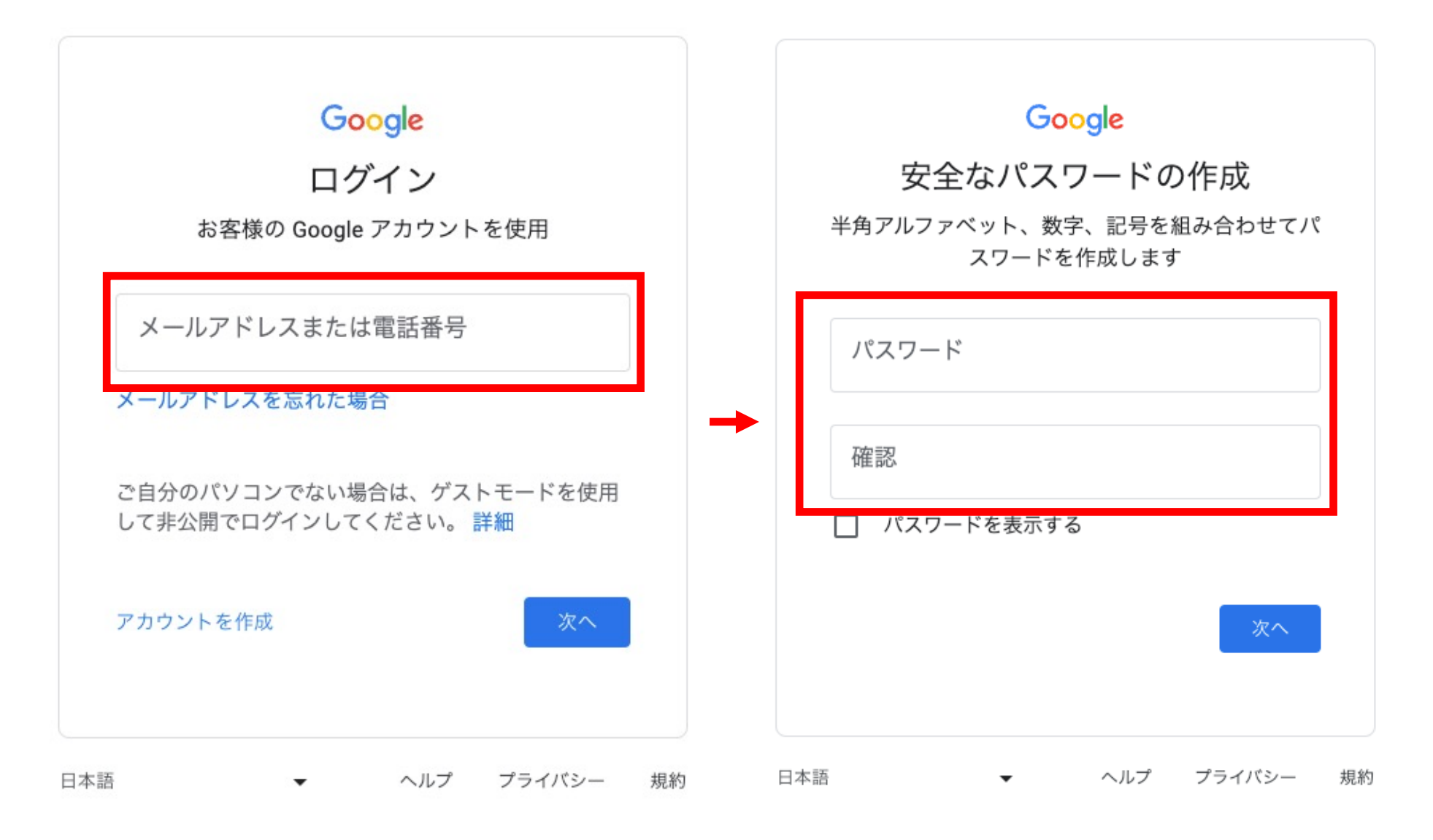

⑦新規登録をした情報を入力し、登録を完了させてください。

# 新規登録の場合 (P5~)

# 既存のメールアドレスで登録する場合 (P10~)

## 【新規登録 / 既存のメールアドレスで登録】

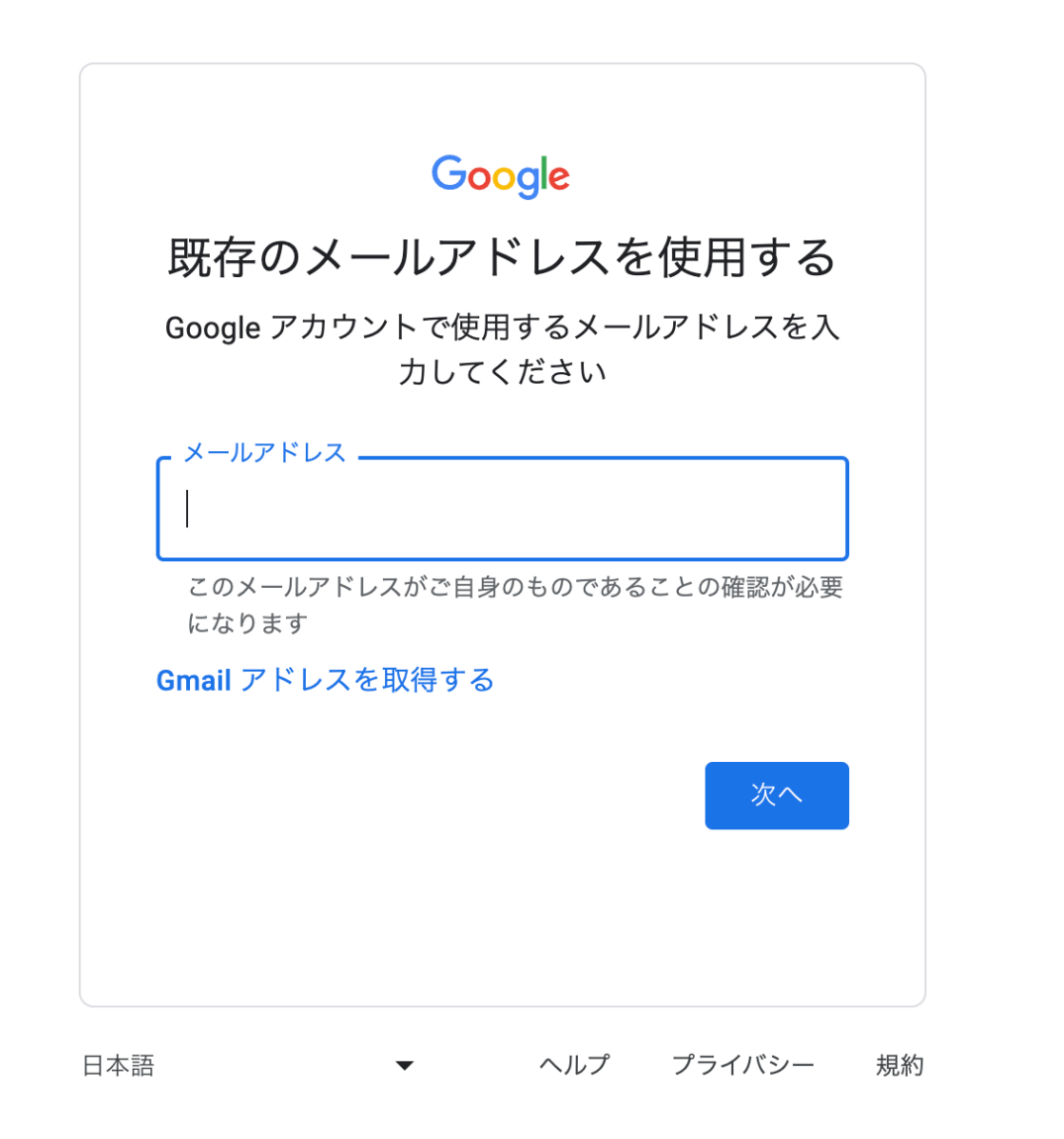

③お持ちのメールアドレスを入力してください。

### Google

### プライバシーと利用規約

Google アカウントを作成するには、以下の利用規約への同意が必要です。

また、アカウントを作成する際は、Google の プライバシー ポリシーと 日本向けのプライバシーに関するお知らせに記載され ている内容に沿って、ユーザーの情報が処理されま す。次の重要な点をご確認ください。

お客様が Google を利用した場合に Google が処 理するデータ

- Google アカウントを設定する際に、登録した名前、メールアドレス、電話番号などの情報が Google に保存されます。
- Google のサービスを利用して、Gmail でメッセ ージを作成したり YouTube の動画についてコメ ントを投稿したりすると、お客様が作成した情 報が Google に保存されます。
- たとえば、Google マップでレストランを検索したり、YouTubeで動画を再生したりすると、再生された動画、デバイス ID、IP アドレス、Cookie データ、現在地などの情報を含め、そのアクティビティに関する情報が Google で処理されます。
- こうした情報は、Google サービス(広告、アナ リティクス、YouTube 動画プレーヤーなど)を 使用するアプリやサイトをお客様が使用した場 合にも処理されます。

#### YouTube の履歴

YouTube での動画の再生履歴と検索履歴を保存しま す。この設定を有効にすると利便性が高まります(お すすめ機能の精度の向上、前回の再生位置の保存な ど)。36か月以上経過したアクティビティは自動的に 削除されます。自動削除オプションの変更、アクティ ビティの保存の停止、アクティビティの手動での削除 は account.google.com で行えます。この設定をオフに すると、ユーザーの利便性を調整するために履歴を活 用する YouTube の機能は無効になります。

YouTube の履歴を Google アカウントに保存する
YouTube の履歴を Google アカウントに保存しない
この設定は、現在作成中の新しい Google アカウントにログインする際に常に適用されます。
この設定について不定期のリマインダーを受け取る
キャンセル

## ④手順従い登録を進め、プライバシーと利用規約をご確認ください。

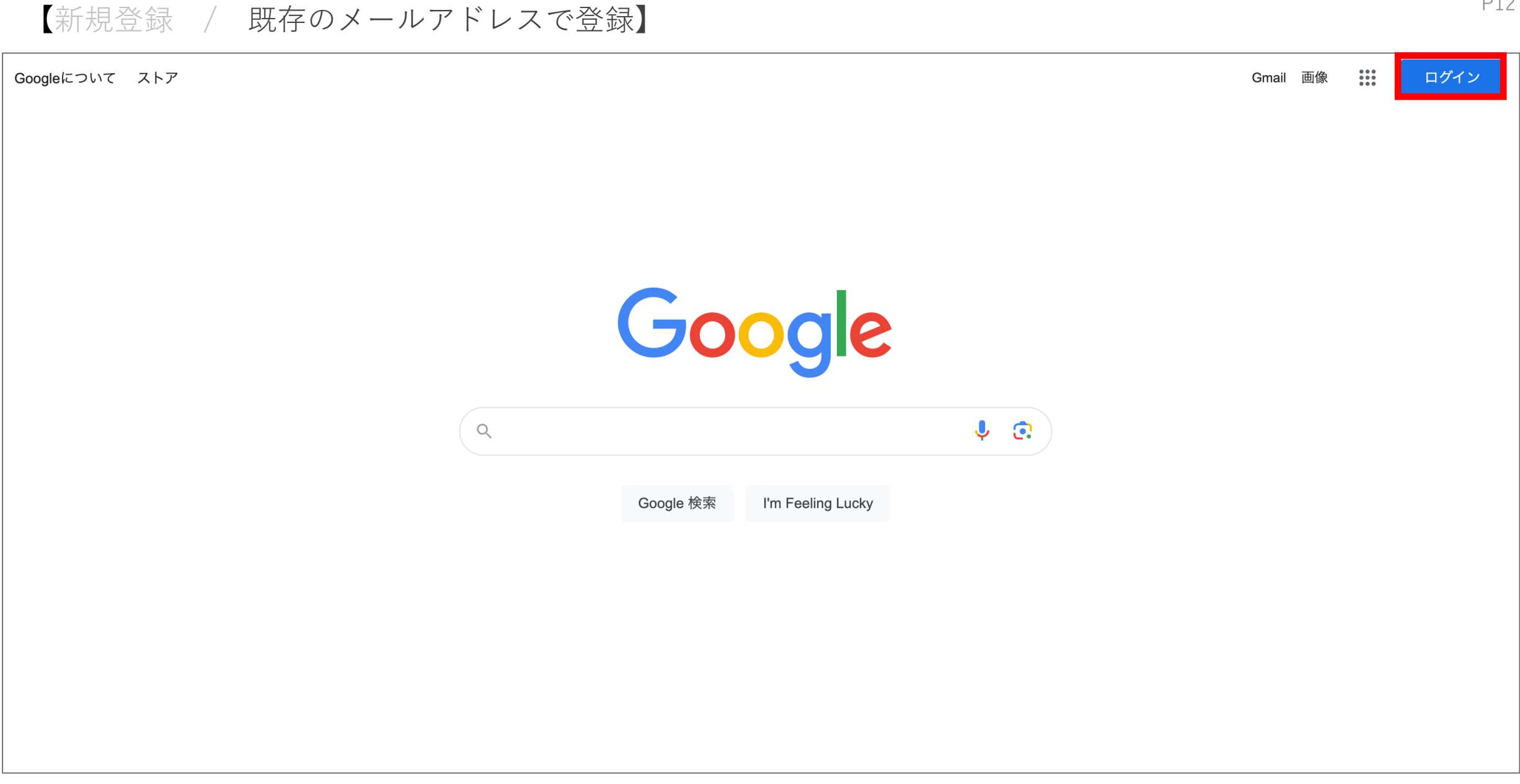

⑤再度、トップページからログイン。